# **W&O CFD User Guide**

| Chapter 1: Install and Run CFD           | . 2 |
|------------------------------------------|-----|
| Chapter 2: Setting up IP of CFD          | . 5 |
| Chapter 3: Display Orders                | . 6 |
| Chapter 4: Reserve IP Address for Tablet | . 7 |

#### **Chapter 1: Install and Run CFD**

W&O Customer Facing Display (CFD) works with W&O POS. You need to install W&O CFD and W&O POS on your tablets.

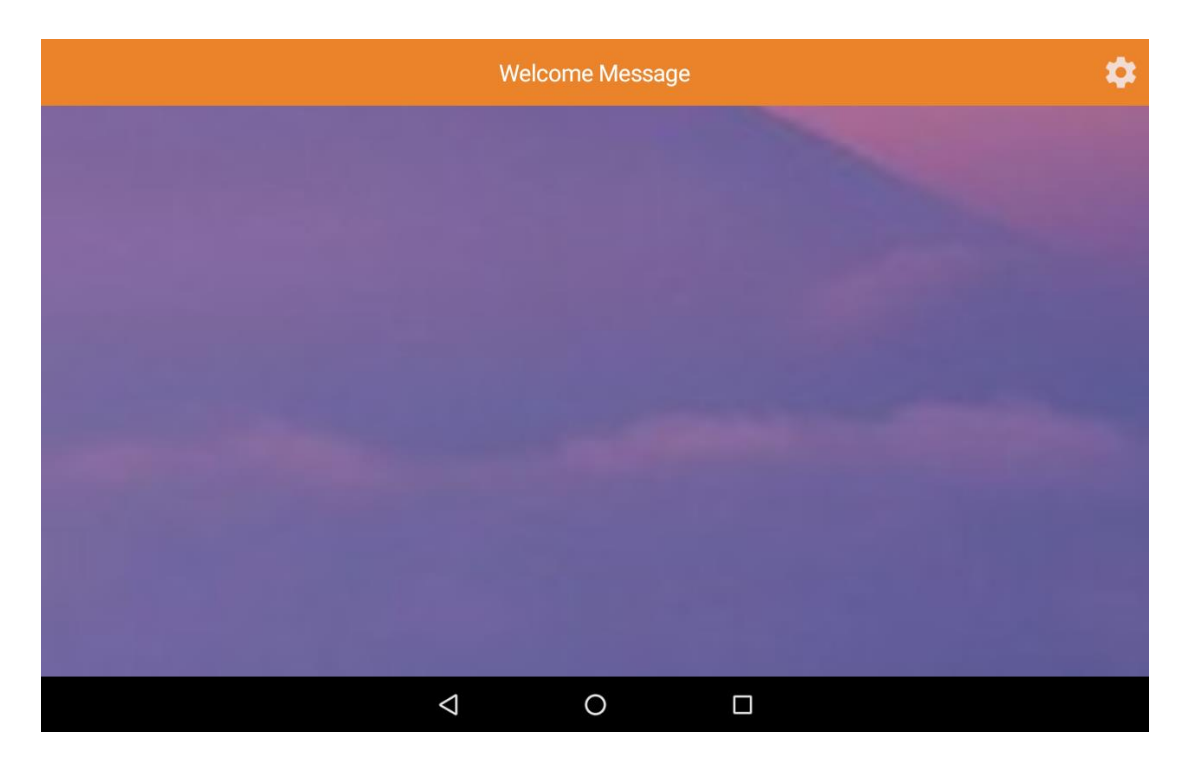

After the CFD running, you can customize Logo, Color and Font Size. Tap Logo, and select difference color for font or brand, tap the font color/ brand color

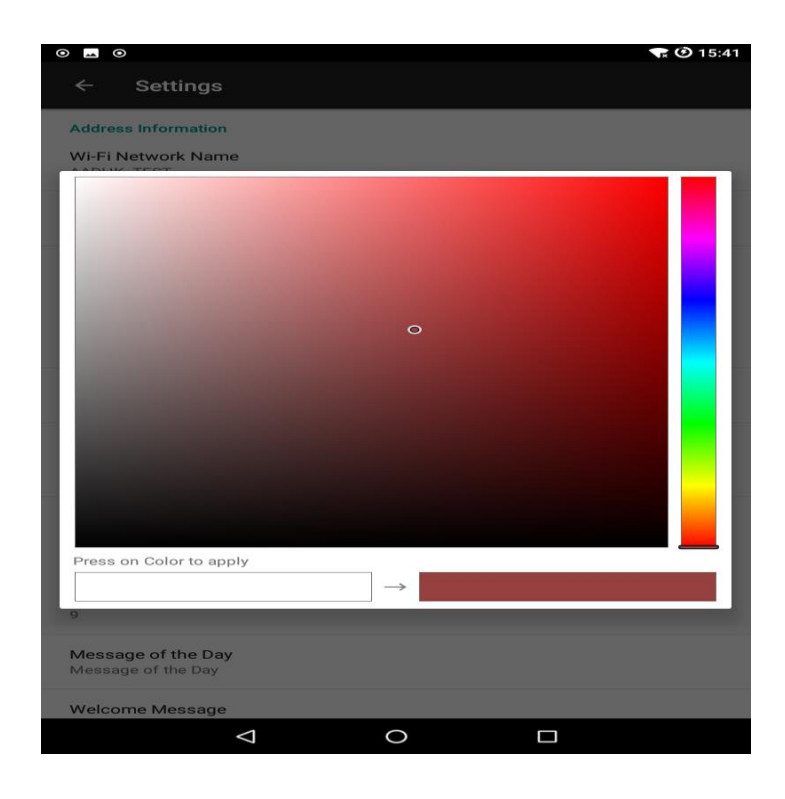

Copyright © 2011 - 2018 Android Application Development Hong Kong. All Rights Reserved

And choose one color, tap the right block of the dialog bottom to use the change.

You can select different pictures as your welcome screen and payment screen and edit message of the day.

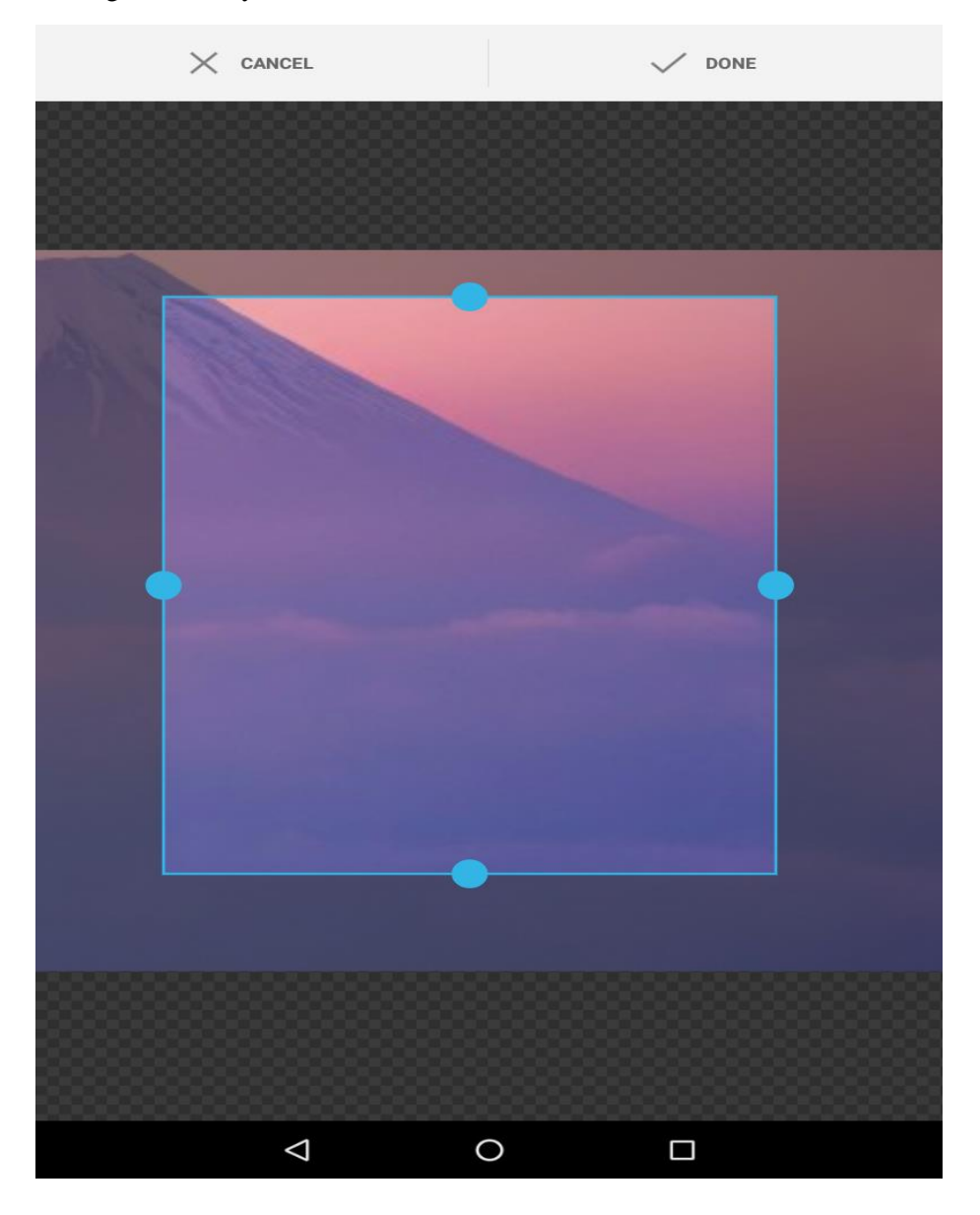

Tap the option, choose the picture you like, tap the side of blue to cut the picture, and done.

|           |                  |          |          |      |         |   |        |    |     | £) 15·12 |
|-----------|------------------|----------|----------|------|---------|---|--------|----|-----|----------|
|           | 0                |          |          |      |         |   |        |    | ×   | J 10.42  |
| ÷         | Set              | tings    |          |      |         |   |        |    |     |          |
| Fonts     | size. 3z         | z px     |          |      |         |   |        |    |     |          |
| Court     | om Info          | rmation  |          |      |         |   |        |    |     |          |
| Coust     |                  | mation   |          |      |         |   |        |    |     |          |
| Time<br>9 | Length           | 1        |          |      |         |   |        |    | -   |          |
|           | Т                | ime Le   | enath    |      |         |   |        |    | - 8 |          |
| Mess      | aç               |          | <b>.</b> |      |         |   |        |    | - 1 |          |
| Mess      | ag<br>3          |          |          |      |         |   |        |    |     |          |
| Welc      | on               |          |          |      |         |   |        |    |     |          |
| Welco     | om               |          |          |      |         |   | CANCEL | ОК |     |          |
|           |                  |          |          |      |         |   |        |    | _   |          |
| thank     | K YOU N<br>you ! | lessage  |          |      |         |   |        |    |     |          |
|           |                  |          |          |      |         |   |        |    |     | _        |
| Welc      | ome Sc           | reen     |          |      |         |   |        |    | 100 |          |
| set/de    | elete/up         | date Wel | come Sc  | reen |         |   |        |    |     |          |
|           |                  |          |          |      |         |   |        |    |     |          |
|           |                  |          |          |      |         |   |        |    |     | Ŷ        |
|           |                  |          |          |      |         |   |        |    |     |          |
| 1         | 2                | 3        | 4        | 5    | 6       | 7 | 8      | 9  | 0   | ×        |
|           |                  |          |          |      |         |   |        |    |     |          |
| a         | ) #              | ¥ \$     | %        | 8    | - x     | - | - (    | )  |     |          |
| C         |                  |          |          |      |         |   | Ì      |    |     |          |
| ~ [ <     | \                | _        | *        | п    |         |   |        | 1  | 2   | ~[<      |
|           | `                | _        |          |      |         | · | ,      | :  | :   |          |
|           |                  |          |          |      |         |   |        | ,  |     |          |
| ABC       | ,                | -        |          |      | English |   |        | /  | •   |          |
|           |                  |          |          |      |         |   |        |    |     |          |
|           |                  |          | $\vee$   |      | 0       |   |        |    |     |          |

Setting the time length of the payment dialog display, it allow between 1s and 9s

#### **Chapter 2: Setting up IP of CFD**

Run W&O POS Restaurant/Retail App, Tap Settings->Device->Customer Display, you can manually input IP of Customer Display or search the IP of Customer Display. Enable the Customer Display before save.

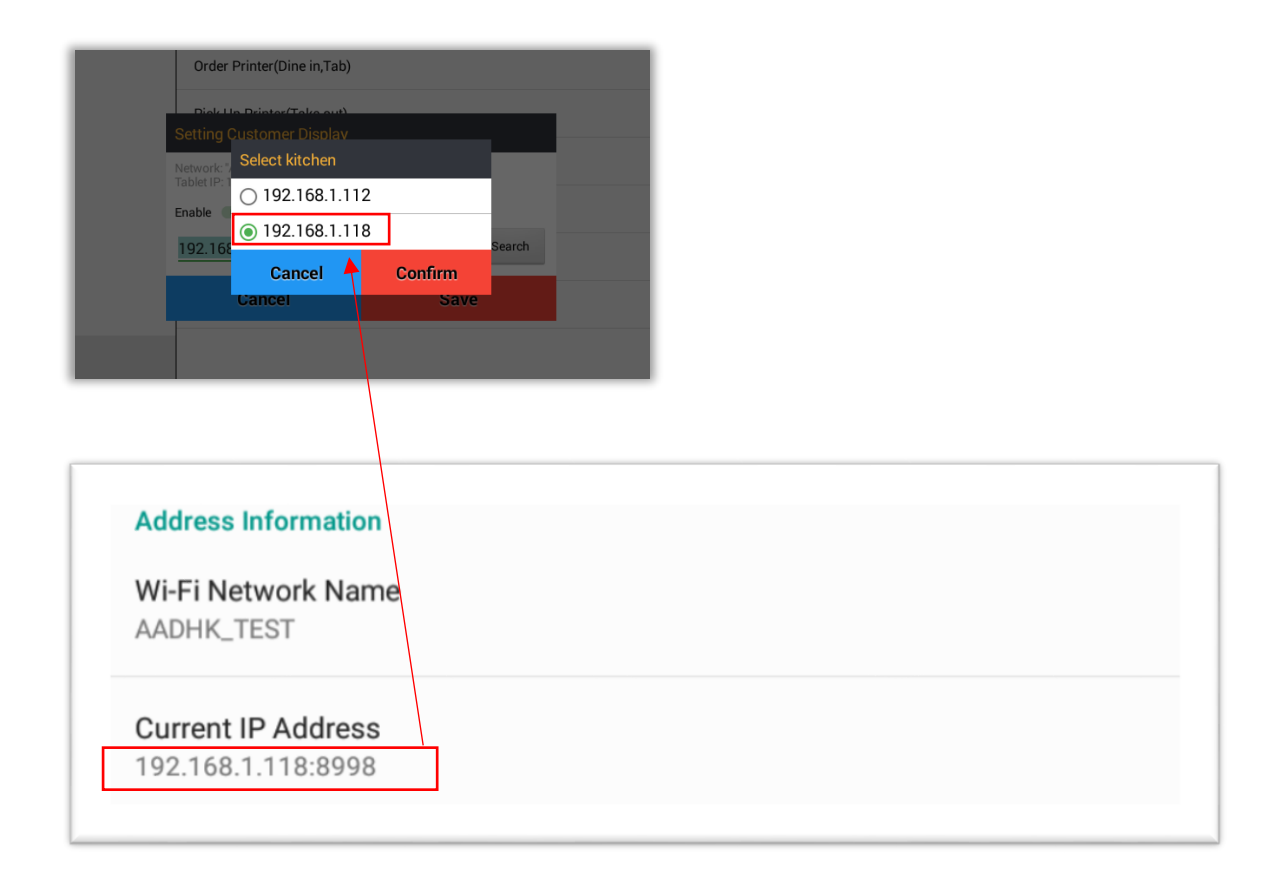

| ~                                   | Hold                                 | Retriev                           |                                | Clear                                                                                   |      | D                                                  | )ine In |                                                  | Custon |                        |         | Q |
|-------------------------------------|--------------------------------------|-----------------------------------|--------------------------------|-----------------------------------------------------------------------------------------|------|----------------------------------------------------|---------|--------------------------------------------------|--------|------------------------|---------|---|
| - 1                                 | Arugula \$12                         | 2.00 + \$12.00                    | Salads                         | Sandwiches                                                                              | м    | 1ain                                               | Appetiz | ers                                              | Sweets |                        | Drinks  |   |
| - 1                                 | Afghan salad \$19                    | 9.00 🕂 \$19.00                    | Arugula                        | Endive & Ora                                                                            | inge | Caesar                                             | Salad   | French Green Beans                               |        |                        | Acar    |   |
| - 1                                 | Chicken salad \$16                   | 5.00 🕂 \$16.00                    | \$12. <b>00</b><br>x1          | \$13.00                                                                                 |      | \$15.00                                            |         | \$15.00                                          |        |                        | \$14.00 |   |
| - 1                                 | Glasswort salad \$14                 | 4.00 🕇 \$14.00                    | Afghan sala<br>\$19.00         | d Antipasto<br>\$15.00                                                                  | D    | Bean salad<br>\$17.00                              |         | Cappon magro<br>\$11.00                          |        | Larb<br>\$13.00        |         |   |
|                                     |                                      |                                   | Chicken sala<br>\$16.00<br>x1  | Chicken salad Karedok   \$16.00 \$15.00   Glasswort salad Greek salad   \$14.00 \$12.00 |      | Dressed herring<br>\$18.00<br>Ham salad<br>\$13.00 |         | Egg salad<br>\$19.00<br>Israeli salad<br>\$15.00 |        | Fruit salad<br>\$15.00 |         | ł |
|                                     |                                      |                                   | Glasswort sal<br>\$14.00<br>x1 |                                                                                         |      |                                                    |         |                                                  |        | Jello salad<br>\$15.00 |         | J |
|                                     |                                      |                                   |                                |                                                                                         |      |                                                    |         |                                                  |        |                        |         |   |
| Quanti<br>Subtot<br>State F<br>Tota | ty:<br>al:<br>Rate:<br> :            | 4<br>\$61.00<br>\$2.44<br>\$63.44 |                                |                                                                                         |      |                                                    |         |                                                  |        |                        |         |   |
|                                     | Payment                              |                                   |                                | -                                                                                       |      |                                                    |         |                                                  |        |                        |         |   |
| Quanti<br>Subtot<br>State F<br>Tota | ty:<br>al:<br>Rate:<br>L:<br>Payment | 4<br>\$61.00<br>\$2.44<br>\$63.44 | ¢                              |                                                                                         |      |                                                    | ζ       |                                                  |        |                        |         |   |

### **Chapter 3: Display Orders**

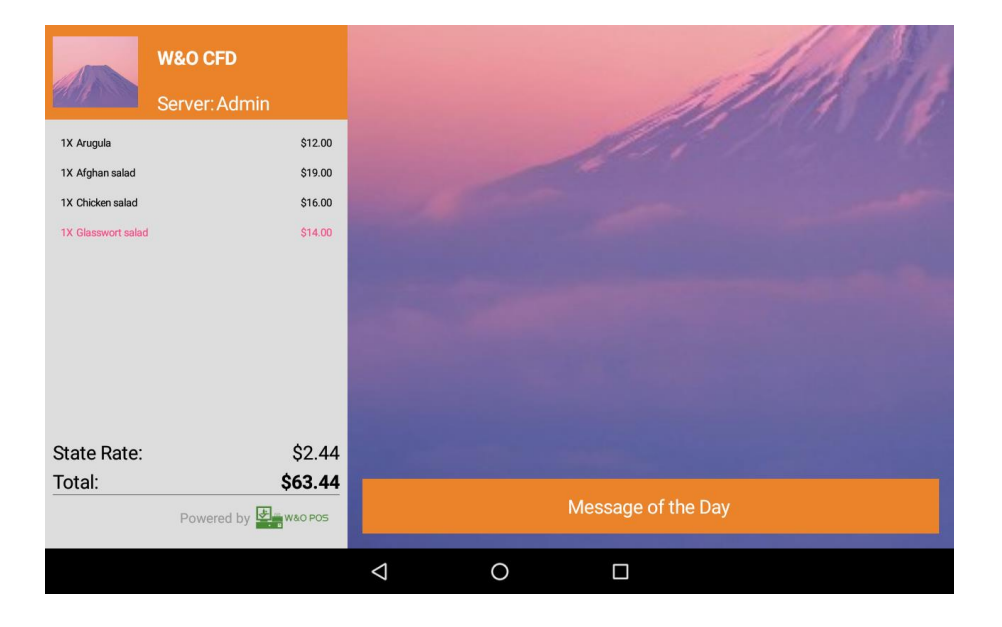

All the information shown on the left field of POS in the ordering screen, can be shown synchronously on the CFD.

|  | ٥                  |            |              |  |
|--|--------------------|------------|--------------|--|
|  |                    |            |              |  |
|  |                    |            |              |  |
|  | th                 | iank you ! |              |  |
|  | Total:             | \$63.44    |              |  |
|  | Paid:              | \$63.44    |              |  |
|  | Change:            | \$0.00     |              |  |
|  |                    | Powere     | d by w&o pos |  |
|  |                    |            |              |  |
|  |                    |            |              |  |
|  |                    |            |              |  |
|  |                    |            |              |  |
|  | $\bigtriangledown$ | 0          |              |  |

If the POS has pay, the payment dialog will show.

## **Chapter 4: Reserve IP Address for Tablet**

Sometimes, your router may assign different IP to tablet when you restart router or tablet. In that case, you need to assign local static IP to your tablet. Here is sample of how to assign static IP in your tablet.

|                    |                               |                            |         |      |  |      | 😤 🖬 9:1 | 12 |  |
|--------------------|-------------------------------|----------------------------|---------|------|--|------|---------|----|--|
| ( 🔯 Wi-Fi          | AADHK                         |                            |         |      |  | ON 🗳 |         |    |  |
| AADHK<br>Connected | Status                        | Connected                  |         |      |  |      |         |    |  |
|                    | Signal strength<br>Link speed | Excellent<br>24Mbps        |         |      |  |      |         |    |  |
|                    | Security<br>//F IP address    | WPA/WPA2 P<br>192.168.1.22 | SК<br>7 |      |  |      |         |    |  |
|                    | Password                      | Show passw                 | vord    |      |  |      |         |    |  |
|                    | Show advanced o               | ptions                     |         |      |  |      |         |    |  |
|                    | Proxy<br>PA IP settings       | None                       |         |      |  |      |         |    |  |
|                    | PA IP address                 | 192.168.1.2                | 27      |      |  |      |         |    |  |
|                    | Gateway                       | 192.168.1.1                |         |      |  |      |         |    |  |
|                    | length                        | 8.8.8.8                    |         |      |  |      |         |    |  |
|                    | Cancel                        |                            |         | Save |  |      |         |    |  |
|                    |                               |                            |         |      |  |      |         |    |  |
|                    | ¢                             |                            |         |      |  |      |         |    |  |

End